# BAB IV PENGUJIAN PROGRAM

#### 4.1 Pengantar

Pada bab ini akan dibahas mengenai pengujian program administrasi untuk video rental berbasis web, disertai dengan gambar-gambar. Pengujian program akan mencakup pengujian halaman utama, halaman pengembalian, halaman peminjaman, halaman data buku, halaman data anggota, dan halaman keseluruhan database untuk pembukuan. Pengujian program administrasi untuk book rental berbasis web ini berkerja dengan HTML dan PHP yang berjalan di atas web server Apache disertai database MySQL.

Program administrasi untuk book rental berbasis web ini memiliki tampilan yang didesain dengan Macromedia Dreamweaver dengan tambahan animasi dari Macromedia Flash sebagai *header* dari *website* dan sebagai menu untuk akses ke halaman *website-website* yang lainnya. Secara garis besar program administrasi ini menggunakan HTML sebagai suatu halaman *website* yang berbentuk *form* untuk memasukan input dan menggunakan PHP untuk proses dan menampilkan outputnya.

Pengujian program ini akan menampilkan tampilan-tampilan menu dari program administrasi untuk book rental berbasis web, dan beberapa contoh tampilan dari proses pengembalian buku, peminjaman buku, pengecekan data buku, pengecekan data anggota, dan tampilan keseluruhan database.

# 4.2 Halaman Utama (home.HTML)

Halaman utama ini dapat diakses melalui tombol HOME yang tersedia pada *header website*. Halaman utama ini berisi informasi tentang toko yang bersangkutan, pemasangan iklan maupun informasi penting lainnya pun dapat di tampilkan disini. Selain itu pada menu utama juga terdapat link untuk menuju halaman database yang berguna untuk pembukuan.

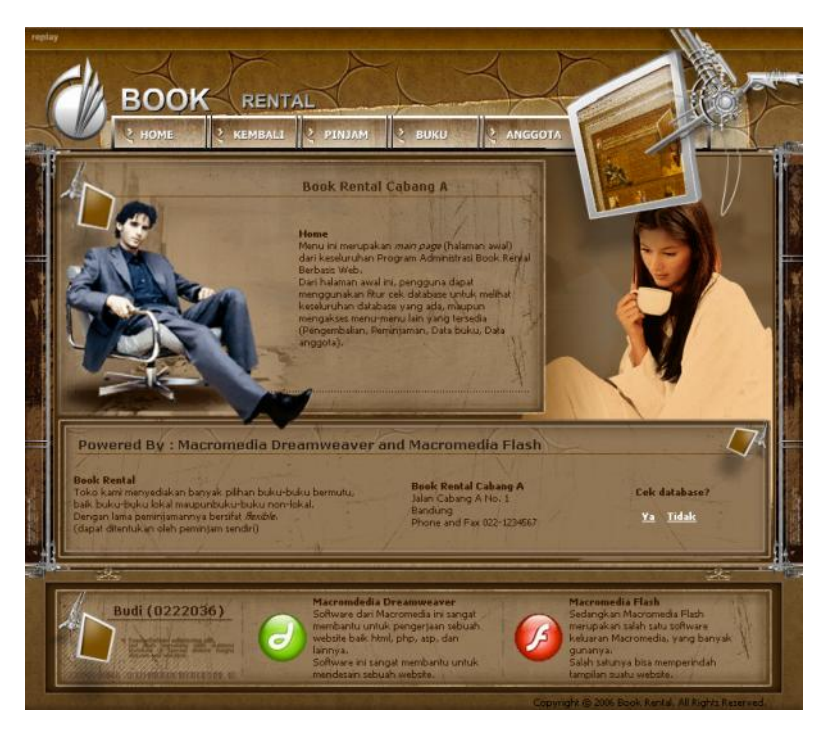

Gambar 4.1 Tampilan Halaman Utama

# 4.3 Halaman Pengembalian (kembali.HTML)

Seperti halaman utama, halaman pengembalian ini dapat pula diakses melalui *header* dari *website*. Pada halaman pengembalian ini semua proses dari submenu yang ada akan terhubung langsung dengan kembali.PHP untuk prosesnya, terdapat 3 submenu yaitu :

• Submenu pengembalian buku

Dengan memasukan nama anggota dan ID buku yang ingin dikembalikan maka proses pengembalian buku dapat diproses. Dan hasilnya akan langsung tertera disertai perhitungan denda.

• Submenu pengecekan anggota

Submenu ini akan memproses nama anggota yang diinputkan untuk dicek apakah anggota tersebut masih boleh meminjam buku atau tidak.

• Submenu pengecekan buku

ID buku yang diinputkan akan diproses apakah buku tersebut ada atau tidak ada ataupun dipinjam oleh anggota yang lain.

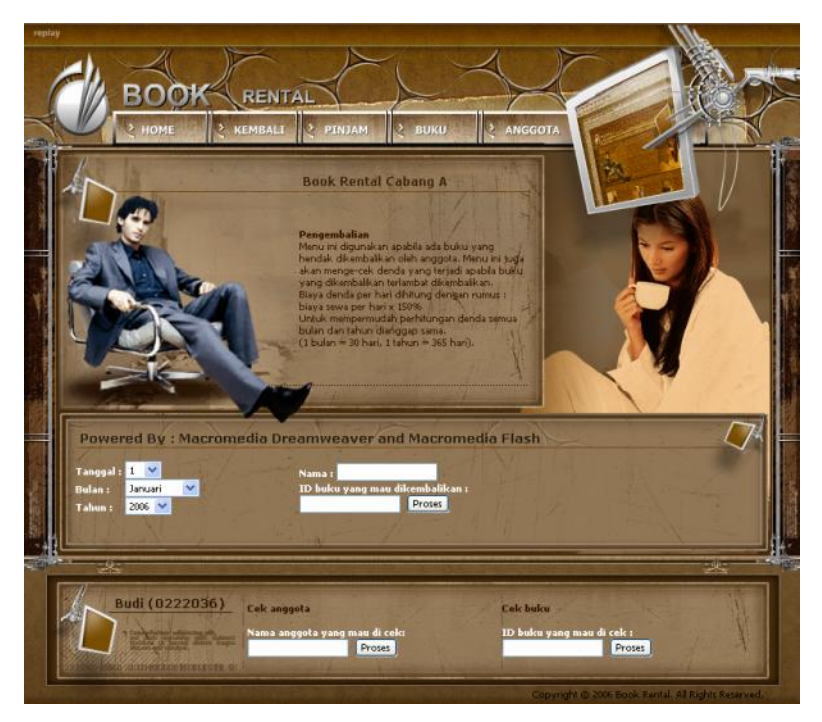

Gambar 4.2 Tampilan Halaman Pengembalian

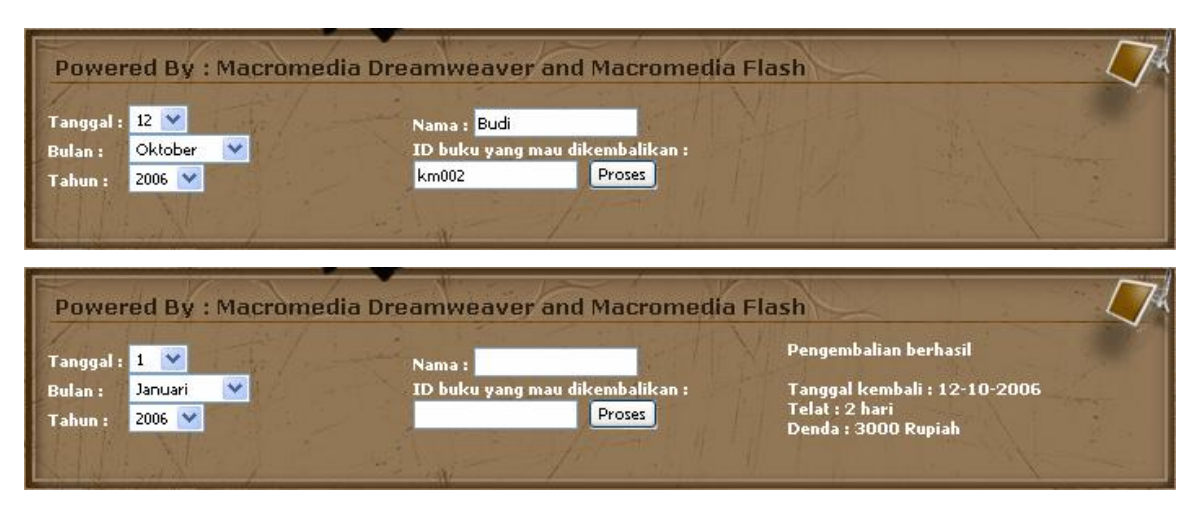

Gambar 4.3 Tampilan Pengembalian Buku

| Budi (0222036) | Cek anggota<br>Nama anggota yang mau di cek:<br>Budi Proses                    | Cek buku<br>ID buku yang mau di cek ;<br>Proses                        |                         |
|----------------|--------------------------------------------------------------------------------|------------------------------------------------------------------------|-------------------------|
| Budi (0222036) | Cek anggota<br>Nama anggota yang mau di cek:<br>Proses<br>Budi meminjam 2 buku | Cek buku<br>ID buku yang mau di cek :<br>Proses<br>ID buku belum diisi | No. of Concession, Name |

Gambar 4.4 Tampilan Pengecekan Anggota

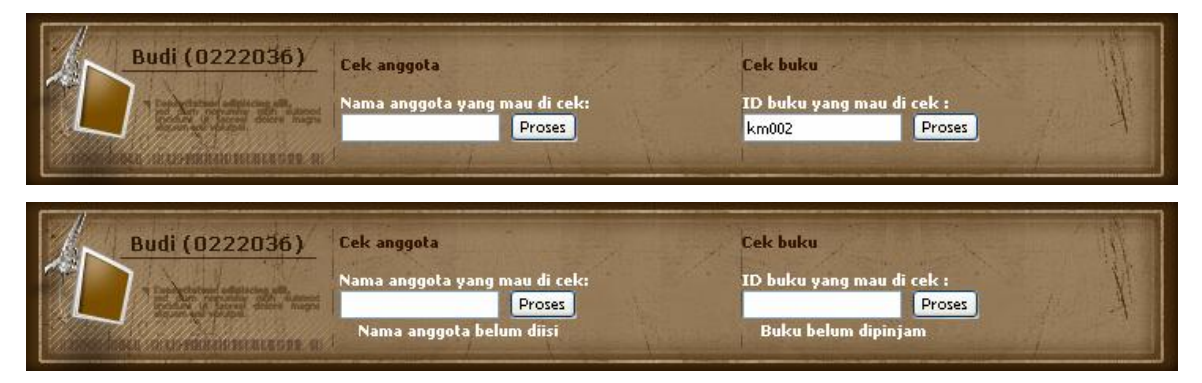

Gambar 4.5 Tampilan Pengecekan Buku

### 4.4 Halaman Peminjaman (pinjam.HTML)

Halaman peminjaman ini pun dapat diakses dengan mudah melalui tombol PINJAM yang ada pada *header website*. Secara keseluruhan halaman peminjaman ini mirip dengan halaman pengembalian. Bedanya semua proses dari halaman peminjaman ini akan diteruskan langsung oleh pinjam.PHP, dan perbedaan lainnya adalah digantinya submenu pengembalian buku dengan submenu peminjaman buku. Pada submenu peminjaman buku perlu juga diinputkan lamanya meminjam, dari lamanya meminjam program akan langsung menghitung berapa besar biaya yang harus dibayar oleh anggota untuk meminjam buku.

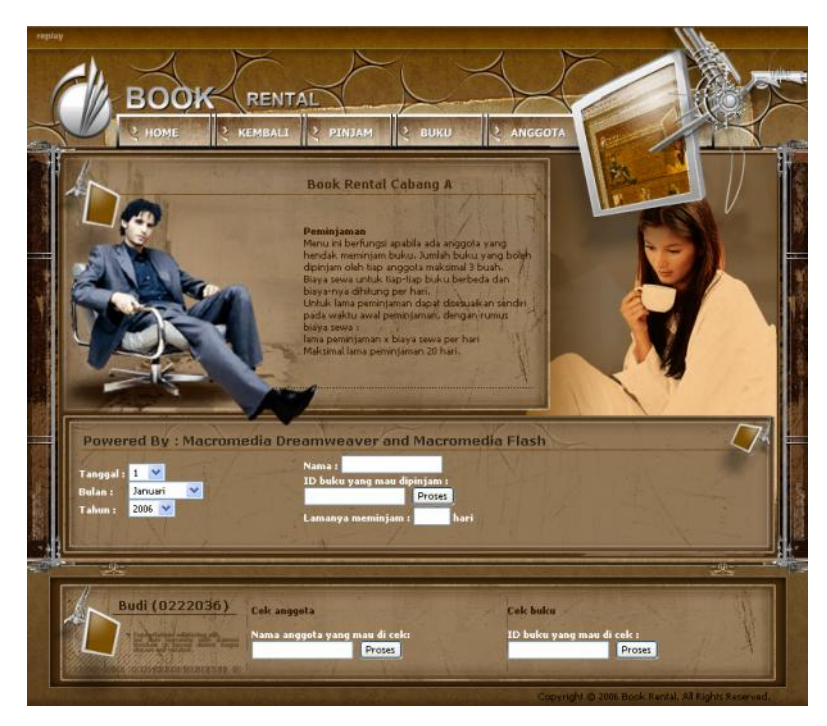

Gambar 4.6 Tampilan Halaman Peminjaman

| anggal : 7 💌<br>iulan : November 💟 | Nama : <mark>Budi</mark><br>ID buku yang mau dipinjam :<br>km002 Proses |       |
|------------------------------------|-------------------------------------------------------------------------|-------|
|                                    |                                                                         |       |
| Powered By : Macrom                | edia Dreamweaver and Macromedia                                         | Flash |

Gambar 4.7 Tampilan Peminjaman Buku

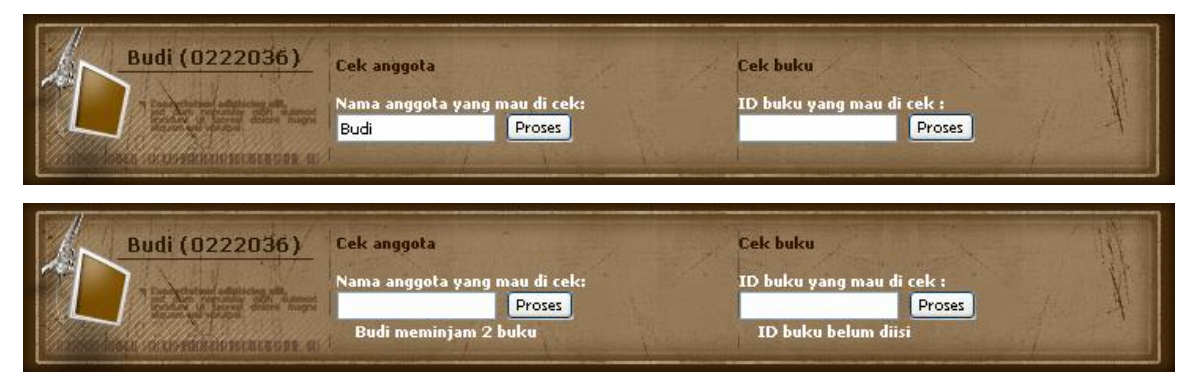

Gambar 4.8 Tampilan Pengecekan Anggota

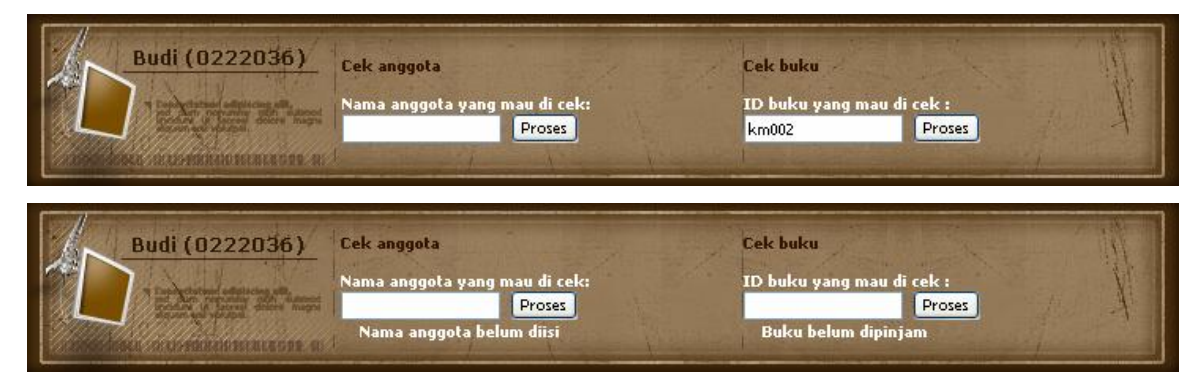

Gambar 4.9 Tampilan Pengecekan Buku

#### 4.5 Halaman Data Buku (buku.HTML)

Seperti Halaman yang lainnya halaman ini dapat pula diakses dengan mudah melalui *header website*. Untuk prosesnya semua data yang diinputkan pada halaman ini akan diteruskan ke buku.PHP. Total ada 2 submenu pada halaman data buku ini, salah satu submenu untuk mengecek ID buku yang diinputkan, ID buku tersebut akan dicari di toko yang diinginkan setelah berhasil dicari semua informasi tentang ID buku tersebut ditampilkan dari biaya, judul, jenis, pengarang, tebal dari buku tersebut, dan juga status buku tersebut apakah dipinjam anggota atau tidak. Dan submenu yang satunya lagi berguna apabila ada buku baru yang masuk, submenu ini akan memasukan buku baru tersebut beserta keterangan-keterangannya ke dalam database.

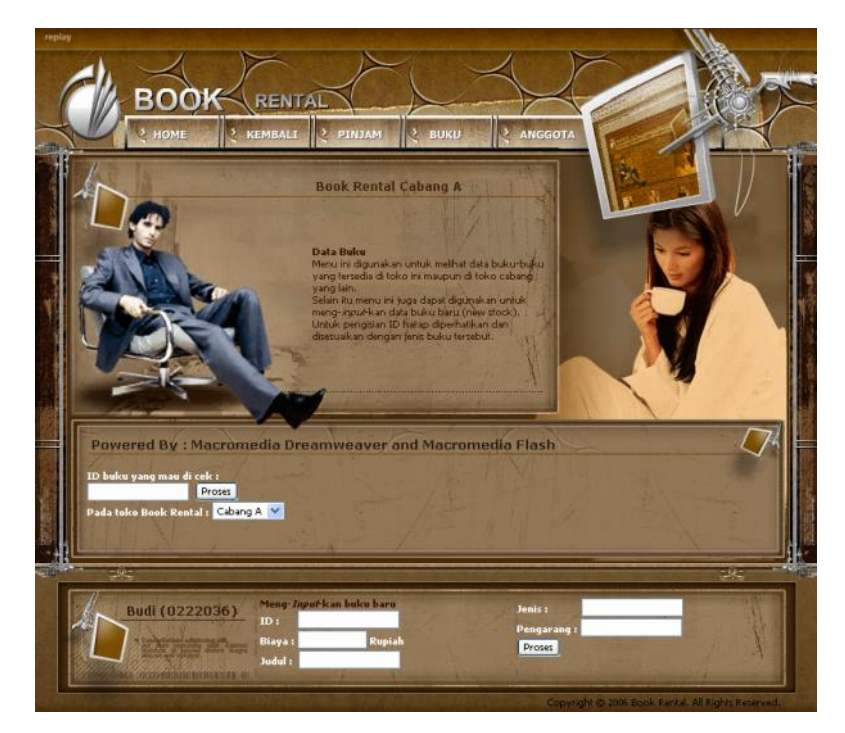

Gambar 4.10 Tampilan Halaman Data Buku

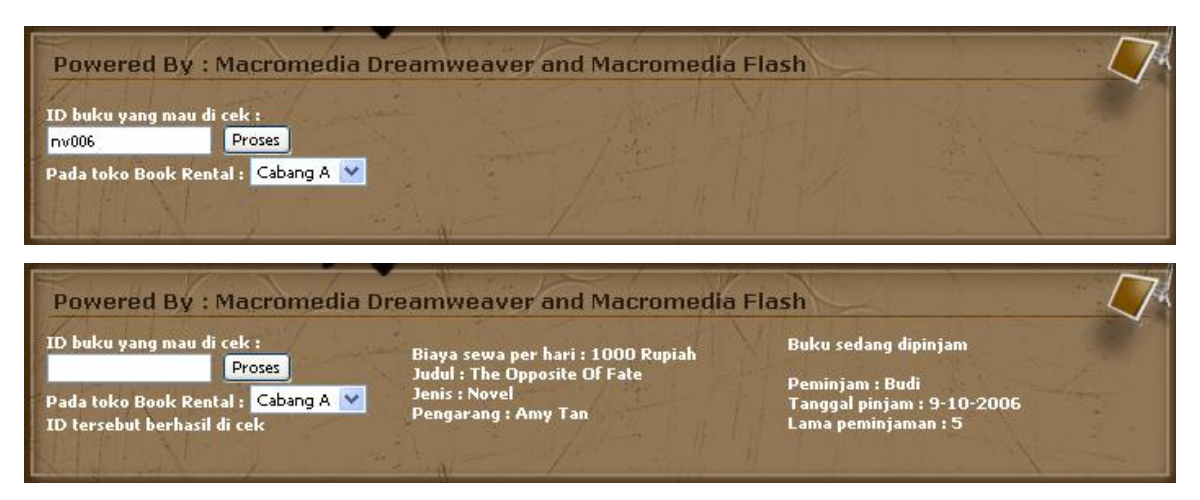

Gambar 4.11 Tampilan Data Buku

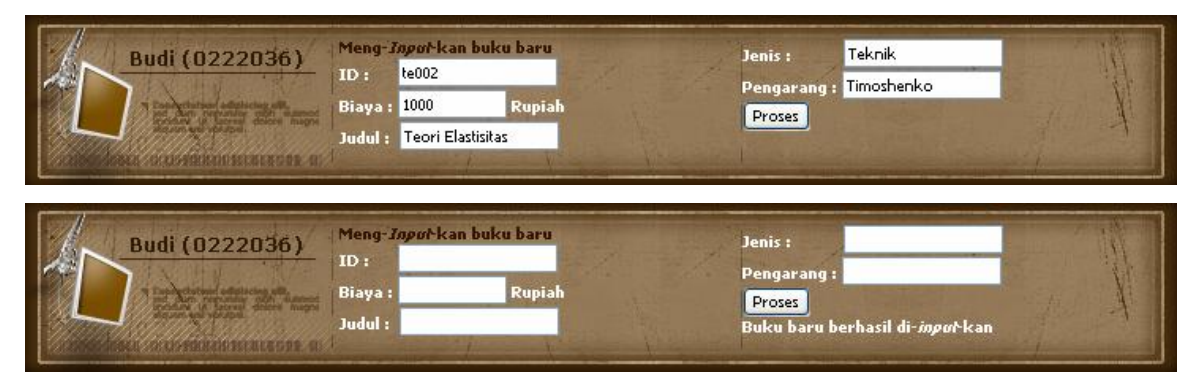

Gambar 4.12 Tampilan Memasukan Buku Baru

#### 4.6 Halaman Data Anggota (anggota.HTML)

Seperti halaman yang lainnya halaman ini dapat diakses lewat *header* dari *website*. Halaman ini identik sama dengan halaman data buku namun yang beda halaman ini memproses anggota bukan buku, dan prosesnya melalui anggota.PHP. Dan jika nama anggota yang mau dicek berhasil dicari di toko yang diinginkan maka informasi tentang anggota tersebut akan ditampilkan, informasinya meliputi nama, alamat, nomor handphone, email, jaminan, dan status anggota tersebut sedang meminjam buku apa saja.

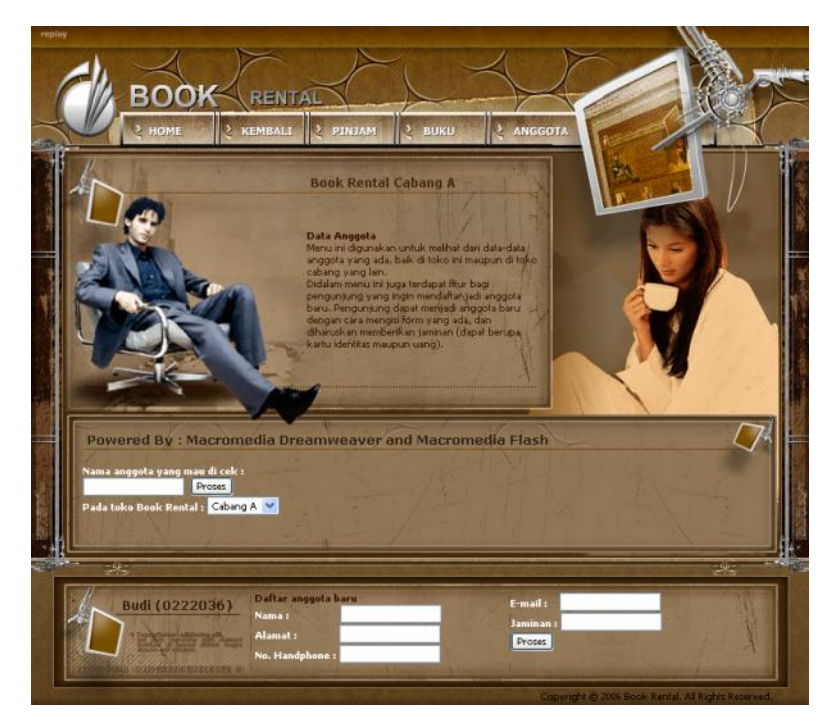

Gambar 4.13 Tampilan Halaman Data Anggota

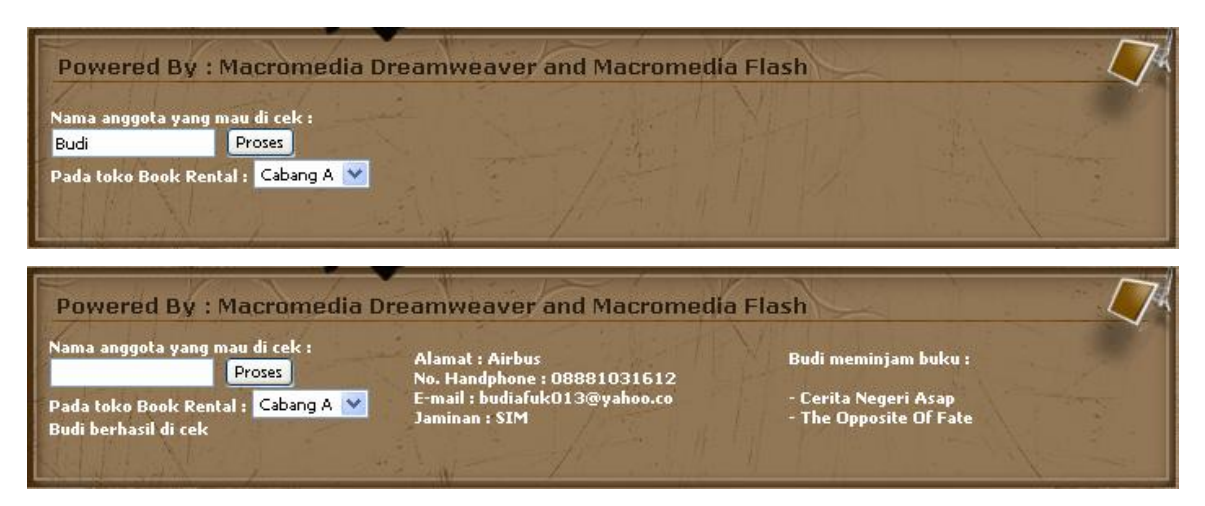

Gambar 4.14 Tampilan Data Anggota

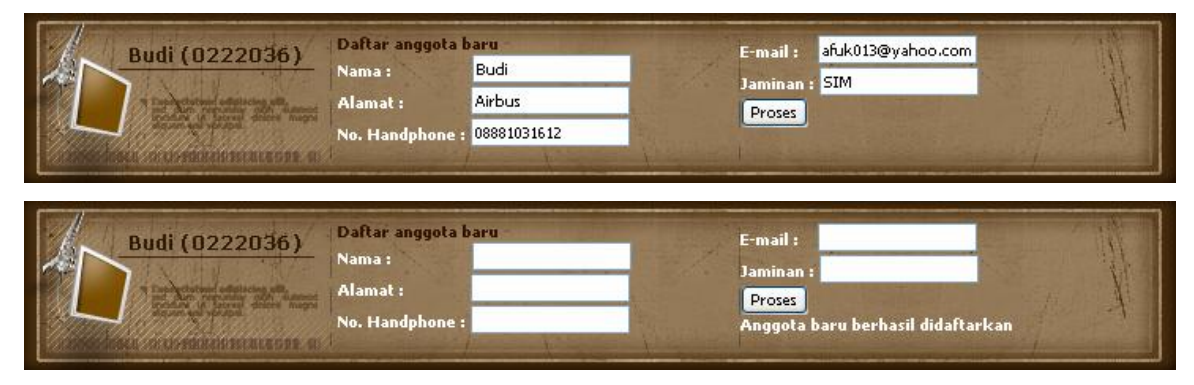

Gambar 4.15 Tampilan Mendaftarkan Anggota Baru

#### 4.7 Halaman Database (database.PHP)

Lain dengan halaman-halaman lainnya halaman database ini hanya bisa diakses melalui halaman utama, pada halaman utama ada pilihan Cek database? Jika dipilih Ya maka secara otomatis langsung pindah ke halaman database.PHP, jika pilihan Tidak dipilih maka *website* masih tetap berada di halaman utama. Fungsi dari halaman database ini tidak lain adalah untuk melihat keseluruhan database yang ada. Baik database anggota, database buku, dan database transaksi di semua toko Book Rental yang ada (Book Rental A, Book Rental B, dan Book Rental C).

Database yang ditampilkan sudah berupa tabel. Pembuatan halaman database ini sengaja dibuat simpel, tidak berwarna, tidak ada gambar, karena akan lebih efektif apabila halaman ini dicetak untuk arsip atau pembukuan. Selain itu desain yang simpel akan mempercepat proses halaman database ini.

| Lihat database : 🚽 👻<br>Pada toko Book Rental : Cabang A 👻<br>proses | ~ |
|----------------------------------------------------------------------|---|
| Back                                                                 | ~ |

Gambar 4.16 Tampilan Halaman Database

| nama ala      | mat       | handphone    | email                | jaminan     | pinjaml | pinjam2 | pinjam3 |
|---------------|-----------|--------------|----------------------|-------------|---------|---------|---------|
| Erwin Chery   | Home      | 0816600262   | bl3eh@yahoo.com      | KTP         | 0       | 0       | 0       |
| Albert Cipag  | anti (    | 08122125127  | aboe@yahoo.com       | Uang 100000 | 0       | 0       | 0       |
| Rici Setiab   | udi (     | 081931344115 | vlixer@yahoo.com     | KTP         | 0       | 7       | 0       |
| Budi Airbus   | s (       | 08881031612  | budiafuk013@yahoo.co | SIM         | 0       | 2       | 6       |
| Yohanes Gunur | ng Batu ( | 08562199845  | gorielayaw@yahoo.com | SIM         | 0       | 0       | 0       |
| Yulius Suka   | Karya (   | 08562129820  | yoez@yahoo.com       | SIM         | 4       | 5       | 0       |
| David Ciumb   | eluit (   | 08122049988  | limit@yahoo.com      | Uang 100000 | 0       | 0       | 0       |

Gambar 4.17 Tampilan Database Anggota

Lihat database : Buku

Pada toko Book Rental : Cabang A 💌

¥

proses

| id biaya      |      | judul                          | jenis    | pengarang            | pinjam |  |
|---------------|------|--------------------------------|----------|----------------------|--------|--|
| nv002         | 1000 | Harlequin : The Acquired       | Novel    | Teresa Southwick     | 0      |  |
| nv003         | 1000 | Chicklit : Last Chance Saloon  | Novel    | Marian Keyes         | 0      |  |
| nv001         | 1000 | Teenlit : Even If It Kills Me  | Novel    | Dorothy Joan Harris  | 0      |  |
| nv004         | 1000 | Teen's Heart : Rival           | Novel    | Shandy Tan           | 0      |  |
| nv005         | 1000 | The Fourth Hand                | Novel    | John Irving          | 0      |  |
| nv006         | 1000 | The Opposite Of Fate           | Novel    | Amy Tan              | 6      |  |
| kp001         | 2000 | 101 Tip & Trik Power Point 200 | Komputer | Derr I. & Jubille E. | 0      |  |
| kp002         | 2000 | Photoshop CS Accelerated       | Komputer | Young Jin            | 7      |  |
| km001         | 1000 | Doraemon                       | Komik    | Fujiko F. Fujio      | 0      |  |
| <b>km</b> 002 | 1000 | 20th Century Boys              | komik    | Urusawa Naoki        | 0      |  |
| km003         | 1000 | One Piece                      | Komik    | Eiichiro Oda         | 3      |  |
| mk001         | 2000 | Cookies                        | Makanan  | Yasa Boga            | 4      |  |
| mk002         | 2000 | Roti Taiwan                    | Makanan  | Lilyana              | 5      |  |
| ss001         | 1500 | Cerita Negeri Asap             | Sastra   | Radhar Panca Dahana  | 2      |  |
| hb001         | 2000 | Rahasia Horoskop Cina          | Hobi     | Lori Reid            | 0      |  |
| bs001         | 2000 | Personal Quality Management    | Bisnis   | E. Widijo Hari M.    | 0      |  |
| bs002         | 2000 | Dramatic Success               | Bisinis  | Linda Howard         | 0      |  |
| s1001         | 1500 | Warga Negara Indonesia         | Sosial   | Stuart               | 0      |  |
| pt001         | 1500 | Para Tokoh                     | Politik  | Tim Matra            | 0      |  |
| te001         | 1000 | Teori Dasar Struktur           | Teknik   | Yu Hisieh            | 0      |  |
| te002         | 1000 | Teori Elastisitas              | Teknik   | TimoShenko           | 0      |  |

Gambar 4.18 Tampilan Database Buku

| Liha<br>Pad<br>pr | ,ihat database : |               |         |         |         |      |       |          |          |          |       |       |
|-------------------|------------------|---------------|---------|---------|---------|------|-------|----------|----------|----------|-------|-------|
| no                | nama             | id            | pinjamd | pinjamm | pinjamy | lama | biaya | kembalid | kembalim | kembaliy | telat | denda |
| 1                 | Budi             | <b>k</b> m002 | 7       | 10      | 2006    | 3    | 3000  | 12       | 10       | 2006     | 2     | 3000  |
| 2                 | Budi             | ss001         | 7       | 10      | 2006    | 10   | 15000 | 0        | 0        | 0        | 0     | 0     |
| 3                 | Rici             | km003         | 8       | 10      | 2006    | 5    | 5000  | 10       | 10       | 2006     | 0     | 0     |
| 4                 | Yulius           | mk001         | 8       | 10      | 2006    | 7    | 14000 | 0        | 0        | 0        | 0     | 0     |
| 5                 | Yulius           | mk002         | 8       | 10      | 2006    | 7    | 14000 | 0        | 0        | 0        | 0     | 0     |
| 5                 | Budi             | nv006         | 9       | 10      | 2006    | 5    | 5000  | 0        | 0        | 0        | 0     | 0     |
| 7                 | Rici             | kp002         | 11      | 10      | 2006    | 5    | 10000 | 0        | 0        | 0        | 0     | 0     |
| ac                | <u>k</u>         |               |         |         |         |      |       |          |          |          |       |       |

Gambar 4.19 Tampilan Database Transaksi

## 4.8 Percobaan

Program administrasi untuk book rental berbasis web ini dicoba dengan berbagai macam percobaan untuk diuji kestabilannya. Hasil percobaan program administrasi untuk book rental berbasis web adalah sebagai berikut :

- Jika judul buku ada yang sama (ada 2 buku yang sama), program akan tetap berjalan dengan baik apabila id untuk tiap buku tersebu berbeda.
- Untuk nama anggota lebih baik tidak ada yang sama untuk kelancaran program.
- Telah dicoba apabila seorang anggota meminjam dan mengembalikan buku berkali-kali dengan berbagai variasi. Program tetap berjalan dengan baik.
- Pengecekan data buku dan data anggota antar cabang berjalan lancar.
- Untuk nama anggota dan ID buku perbedaan huruf besar dan huruf kecil diabaikan (dianggap sama).
- Perhitungan keterlambatan dan denda berjalan dengan baik, dan telah dicoba dengan berbagai macam variasi tanggal peminjaman dan pengembalian.
- Waktu yang dibutuhkan untuk tiap proses relatif sama (semua proses membutuhkan waktu yang sama).

67

- Jika program administrasi untuk book rental berbasis web ini dijalankan pada komputer dengan spesifikasi minimum :
  - o Pentium IV, 3 GHz
  - Memory 512 MB

Program akan berjalan dengan lancar walaupun data dalam databasenya banyak (ada 500 data dalam database), waktu untuk proses kerjanya konstan membutuhkan waktu 0,8 detik untuk prosesnya.

- Tetapi jika menggunakan komputer dengan spesifikasi yang minim seperti :
  - o Pentium III, 800 MHz
  - o Memory 128 MB

Proses kerjanya akan bergantung pada banyaknya data yang ada dalam database. Sesuai hasil percobaan sebagai berikut, jika data dalam database ada :

- o 100 data, proses kerjanya membutuhkan waktu 1,8 detik untuk prosesnya.
- o 200 data, butuh waktu 2,2 detik.
- o 300 data, butuh waktu 2,6 detik.
- o 400 data, butuh waktu 3 detik.
- o 500 data butuh waktu 3,8 detik.